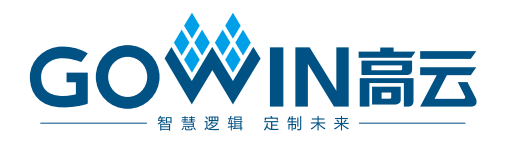

# Gowin\_EMPU\_M1 IDE **软件参考手册**

IPUG536-1.3, 2019-09-27

### 版权所有<sup>©</sup>2019 广东高云半导体科技股份有限公司

未经本公司书面许可,任何单位和个人都不得擅自摘抄、复制、翻译本文档内容的部分或全部,并不得以任何形式传播。

### 免责声明

本文档并未授予任何知识产权的许可,并未以明示或暗示,或以禁止发言或其它方式授予任 何知识产权许可。除高云半导体在其产品的销售条款和条件中声明的责任之外,高云半导体 概不承担任何法律或非法律责任。高云半导体对高云半导体产品的销售和/或使用不作任何 明示或暗示的担保,包括对产品的特定用途适用性、适销性或对任何专利权、版权或其它知 识产权的侵权责任等,均不作担保。高云半导体对文档中包含的文字、图片及其它内容的准 确性和完整性不承担任何法律或非法律责任,高云半导体保留修改文档中任何内容的权利, 恕不另行通知。高云半导体不承诺对这些文档进行适时的更新。

### 版本信息

| 日期         | 版本  | 说明                                                                                                    |
|------------|-----|----------------------------------------------------------------------------------------------------|
| 2019/02/18 | 1.0 | 初始版本。                                                                                                    |
| 2019/07/18 | 1.1 | <ul> <li>MCU 硬件设计与软件编程设计支持扩展外部设备 CAN、<br/>Ethernet、SPI-Flash、RTC、TRNG、DualTimer、I2C、<br/>SPI、SD-Card;</li> </ul> |
|            |     | ● MCU 支持片外 SPI-Flash 下载启动方式。                                                                                     |
| 2019/08/18 | 1.2 | <ul> <li>MCU硬件设计与软件编程设计支持扩展外部设备DDR3<br/>Memory;</li> <li>修复已知 ITCM、DTCM Size 和 IDE 问题。</li> </ul>                |
| 2019/09/27 | 1.3 | 更新优化 MCU 编程软件 GOWIN MCU Designer 界面和功能。                                                                          |

# 目录

| 目录i                    |
|------------------------|
| 图目录ii                  |
| 1 ARM Keil 软件1         |
| 1.1 软件安装1              |
| 1.2 工程模板1              |
| 1.2.1 创建工程1            |
| 1.2.2 配置1              |
| 1.2.3 编译               |
| 1.2.4 软件调试9            |
| 1.3 参考设计11             |
| 2 GOWIN MCU Designer12 |
| 2.1 软件安装与配置12          |
| 2.2 工程模板12             |
| 2.2.1 工程创建12           |
| 2.2.2 工程配置15           |
| 2.2.3 编译19             |
| 2.2.4 调试19             |
| 2.3 参考设计21             |

i

## 图目录

| 图 1-1 创建工程                                    | 1  |
|-----------------------------------------------|----|
| 图 1-2 配置器件                                    | 2  |
| 图 1-3 配置 ROM 和 RAM                            | 3  |
| 图 1-4 配置输出文件格式                                | 4  |
| 图 1-5 配置头文件路径                                 | 5  |
| 图 1-6 配置 JTAG 调试接口类型                          | 6  |
| 图 1-7 配置 SW 调试接口类型                            | 6  |
| 图 1-8 配置 Flash 选项                             | 7  |
| 图 1-9 配置调试初始化文件                               | 8  |
| 图 1-10 工程编译                                   | 9  |
| 图 1-11 仿真器连接                                  | 10 |
| 图 1-12 启动调试                                   | 11 |
| 图 2-1 新建工程                                    | 13 |
| 图 2-2 选择平台配置类型                                | 14 |
| 图 2-3 选择编译工具链和路径                              | 14 |
| 图 2-4 配置 Target Processor                     | 15 |
| 图 2-5 配置 Cross ARM GNU Assembler Preprocessor | 16 |
| 图 2-6 配置 Cross ARM C Compiler Includes        | 16 |
| 图 2-7 配置 Cross ARM C Linker                   | 17 |
| 图 2-8 配置 Cross ARM GNU Create Flash Image     | 18 |
| 图 2-9 配置 Devices                              | 18 |
| 图 2-10 建立调试配置选项                               | 19 |
| 图 2-11 配置 Image 路径                            | 20 |
| 图 2-12 配置 Debugger                            | 20 |
| 图 2-13 启动调试                                   | 21 |

# **1** ARM Keil 软件

### 1.1 软件安装

请参考 ARM Keil MDK 官网提供的 Getting Started with MDK.

### 1.2 工程模板

使用 ARM Keil MDK 进行 Gowin\_EMPU\_M1 软件编程设计,需要创建工程、配置选项、编写代码、编译和调试。

### 1.2.1 创建工程

打开 ARM Keil MDK,选择菜单栏 Project 中 New uVision Project..., 创建工程,如图 1-1 所示。

### 图 1-1 创建工程

| File Edit View                        | Proj | iect Flash              | n Debu             | g P    | eripherals | Tools | SVCS | Window | Help |        |
|---------------------------------------|------|-------------------------|--------------------|--------|------------|-------|------|--------|------|--------|
| 🗋 🖆 🖼 🗿 🗌                             |      | New µVis                | ion Proje          | .t     |            |       |      |        |      |        |
| I I I I I I I I I I I I I I I I I I I |      | New Mult                | i-Project          | Nork   | space      |       |      |        |      |        |
| Project                               |      | Open Pro                | ject<br>ject       |        |            |       |      |        |      |        |
|                                       |      | Export<br>Manage        |                    |        |            |       |      |        |      | )<br>) |
|                                       |      | Select Dev<br>Remove It | vice for Ta        | rget . |            |       |      |        |      |        |
|                                       | Ň    | Options                 |                    |        |            |       |      |        | Alt  | +F7    |
|                                       |      | Clean Tar               | gets               |        |            |       |      |        |      |        |
|                                       |      | Build Targ              | jet<br>II target f | iles   |            |       |      |        |      | F7     |
|                                       |      | Batch Bui               | Id                 |        |            |       |      |        |      |        |
|                                       | 8    | Translate.<br>Stop buil | <br>d              |        |            |       |      |        | Ctrl | +F7    |

### 1.2.2 配置

### 配置器件

Gowin\_EMPU\_M1 内置 ARM Cortex-M1 内核,所以器件选择 ARM Cortex M1 的"ARMCM1",如图 1-2 所示。

| 👿 Options for Target 'led'                                                                                                    |                            |                                                                            |                                                                                              | X                                                                         |
|----------------------------------------------------------------------------------------------------|----------------------------|----------------------------------------------------------------------------|----------------------------------------------------------------------------------------------|---------------------------------------------------------------------------|
| Device Target Output Li<br>Software Packs<br>Vendor: ARM<br>Device: ARMCM1<br>Toolset: ARM<br>Search:                                                        | sting User                 | C/C++ Asm                                                                  | Linker  Debug  <br>tware Pack<br>Pack: ARM.CMSIS.5.4<br>URL: <u>http://www.ke</u>            | Utilities                                                                 |
| ARM<br>ARM Cortex M0<br>ARM Cortex M0<br>ARM Cortex M1<br>ARM Cortex M1<br>ARM Cortex M2<br>ARM Cortex M3<br>ARM Cortex M3<br>ARM Cortex M3<br>ARM Cortex M4 | plus<br>3<br>3<br>3 (MPS3) | The ARM Cort<br>embedded ap<br>an FPGA.<br>The ARM Cort<br>architecture pr | ex-M1 FPGA processor is<br>lications that require a sm<br>ex-M1 processor implemen<br>ofile. | intended for deeply<br>nall processor integrated into<br>Ints the ARMv6-M |
| [                                                                                                    | OK                         | Cancel                                                                     | Defaults                                                                                     | Help                                                                      |

#### 图 1-2 配置器件

### 配置 ROM 和 RAM

Gowin\_EMPU\_M1 的 ITCM 作为 ROM。

Gowin\_EMPU\_M1的 DTCM 作为 RAM。

配置 ROM(ITCM)和 RAM(DTCM)的起始地址和容量大小。

如果选择片外 SPI-Flash 下载启动方式,则 Gowin\_EMPU\_M1 的 ITCM 的起始地址为 0x400,容量根据硬件实际配置设定,软件开发工具包的参考 设计中配置为 0x7C00。

如果选择片内 ITCM 初始值下载启动方式,则 Gowin\_EMPU\_M1 的 ITCM 起始地址为 0x0000000,容量可以配置为 1KB 或 2KB 或 4KB 或 8KB 或 16KB 或 32KB 或 64KB 或 128KB 或 256KB,参考设计默认 32KB。请参 考 IPUG531, Gowin\_EMPU\_M1 硬件设计参考手册 ITCM Size 设定的值。

Gowin\_EMPU\_M1 的 DTCM 起始地址为 0x20000000,容量可以配置 为1KB或2KB或4KB或8KB或16KB或32KB或64KB或128KB或256KB, 参考设计默认 32KB。请参考 IPUG531, Gowin\_EMPU\_M1 硬件设计参考手 册中 DTCM Size 设定的值。

受片内存储资源限制,ITCM 和 DTCM 的容量配置不能超过片内最大存储容量。

GW1N-9系列,ITCM或DTCM最大可配置为32KB,如果ITCM或DTCM 某个存储器已配置为32KB,则另一个存储器最大只能配置为16KB; GW1NR-9 系列,ITCM 或 DTCM 最大可配置为 32KB,如果 ITCM 或 DTCM 某个存储器已配置为 32KB,则另一个存储器最大只能配置为 16KB;

GW2A-18 系列, ITCM 或 DTCM 最大可配置为 64KB, 如果 ITCM 或 DTCM 某个存储器已配置为 64KB,则另一个存储器最大只能配置为 16KB;

GW2AR-18 系列, ITCM 或 DTCM 最大可配置为 64KB, 如果 ITCM 或 DTCM 某个存储器已配置为 64KB,则另一个存储器最大只能配置为 16KB;

GW2A-55 系列, ITCM 或 DTCM 最大可配置为 256KB, 如果 ITCM 或 DTCM 某个存储器已配置为 256KB,则另一个存储器最大只能配置为 16KB。

**ROM** 和 **RAM** 的配置如图 **1-3** 所示,以 **DK-START-GW2A18** V2.0 开发 板参考设计为例, **ROM** 和 **RAM** 分别配置为 **32KB**。

图 1-3 配置 ROM 和 RAM

| Options for Target 'led'                  | <u> </u>                           |
|-------------------------------------------|------------------------------------|
| Device Target Output Listing Vser C/C++ A | sm   Linker   Debug   Utilities    |
| ARM ARMCM1                                |                                    |
| Xtal (MHz): 12.0                          | ARM Compiler:                      |
| Operating system: None                    |                                    |
| System Viewer File:                       | Use Cross-Module Optimization      |
|                                           | 🗌 Use MicroLIB 📃 Big Endian        |
| Use Custom File                           |                                    |
| Read/Only Memory Areas                    | Read/Write Memory Areas            |
| default off-chip Start Size Startup       | default off-chip Start Size NoInit |
| □ ROM1: □ C                               | 🗖 RAM1:                            |
| □ ROM2: ○                                 | □ RAM2: □                          |
| □ ROM3: □ C                               | □ RAM3: □ □                        |
| on-chip                                   | on-chip                            |
| IROM1: 0x0 0x8000 €                       | IRAM1: 0x20000000 0x8000 □         |
| □ IROM2: O                                | IRAM2:                             |
| , ,                                       | ,                                  |
|                                           |                                    |
| OK Can                                    | cel Defaults Help                  |

### 配置输出文件格式

- Gowin\_EMPU\_M1 软件编程设计输出文件格式使用 BIN 格式,所以需要将 axf 文件格式转换为 BIN 文件格式
- 如果使用 BIN 文件作为 ITCM 的初始值,需要使用 make\_hex.exe 工具 将 BIN 文件转换为四个十六进制文件 itcm0、itcm1、itcm2 和 itcm3
- User 命令行选项中文件格式转换工具调用方法如图 1-4 所示
  - Run #1
    - fromelf.exe --bin -o bin-file axf-file
  - Run #2
    - make\_hex.exe bin-file

|                                   |                                            |      |                  | 5      |
|-----------------------------------|--------------------------------------------|------|------------------|--------|
| Options for Target 'led'          |                                            |      |                  |        |
| Device   Target   Output   Listin | g User   C/C++   Asm   Linker   Debug   Ut | ilit | ies              |        |
| Command Items                     | User Command                               |      | Stop on Exi      | S      |
| Before Compile C/C++ File         |                                            |      |                  |        |
| Run #1                            |                                            | 2    | Not Specified    |        |
| Run #2                            |                                            | 2    | Not Specified    |        |
| Before Build/Rebuild              |                                            |      |                  |        |
|                                   |                                            | 2    | Not Specified    |        |
|                                   |                                            | 2    | Not Specified    |        |
| After Build/Rebuild               |                                            |      |                  |        |
| 🔽 🔽 Run #1                        | C:\Keil_v5\ARM\ARMCC\bin\fromelf.exebin -o | led. | bin .\Objects\le | d.axf  |
| ✓ Run #2                          | make_hex.exe led.bin                       | 2    | Not Specified    | $\Box$ |
|                                   |                                            |      |                  |        |
| Run 'After-Build' Conditionally   |                                            |      |                  |        |
| Eeep When Complete                | Start Debugging                            |      |                  |        |
|                                   | OK Cancel Defaults                         |      | Не               | lp     |

### 图 1-4 配置输出文件格式

### 配置头文件路径

配置头文件路径,编译过程中用来调用头文件,配置如图 1-5 所示。

| Device   Target   Output   Listing   User | C/C++ Asm Linker Debug                         | Utilities            |
|-------------------------------------------|------------------------------------------------|----------------------|
| Preprocessor Symbols                      |                                                | ·                    |
| Define:                                   |                                                |                      |
| Undefine:                                 |                                                |                      |
| Language / Code Generation                |                                                |                      |
|                                           | Strict ANSI C                                  | Warnings:            |
| Optimization: Level 0 (-00)               | Enum Container always int                      | All Warnings 🔍       |
| Coptimize for Time                        | Plain Char is Signed                           | 🗖 Thumb Mode         |
| Split Load and Store Multiple             | Read-Only Position Independent                 | No Auto Includes     |
| ✓ One ELF Section per Function            | Read-Write Position Independent                | C99 Mode             |
| Include\CORE;\PERIPHERAL\inc;             | \STARTUP;\SYSTEM;\USER                         |                      |
| Controls                                  |                                                |                      |
| Compiler<br>control<br>string             | 00apcs≕interworksplit_sections -I/C0<br>I/USER | RE -I/PERIPHERAL/inc |
|                                           |                                                | 1                    |

#### 图 1-5 配置头文件路径

### 配置调试选项

- 配置仿真器类型
  - U-LINK 仿真器 如果选择使用 U-LINK 仿真器,则 Debug 选项配置为"ULNK2/ME Cortex Debugger"。
  - J-LINK 仿真器 如果选择使用 J-LINK 仿真器,则 Debug 选项配置 为"J-LINK/J-TRACE Cortex。

• 配置调试接口类型

调试接口类型配置可以配置为 JTAG 或 Serial Wire。

JTAG 接口
 如果配置为 JTAG 接口,如图 1-6 所示。

| Cortex-M Target Driver Setup     | a  100  m  100 Mag  011-1            | X             |
|----------------------------------|--------------------------------------|---------------|
| Debug Trace   Flash Download     |                                      |               |
| ULINK USB - JTAG/SW Adapter      | TAG Device Chain                     |               |
| Serial No: Any                   | IDCODE Device Name IF                | Rien Move     |
| ULINK Version: ULINK2            | TDO Ox4BA00477 ARM CoreSight JTAG-DP | 4 Up          |
| Device Family: Cortex-M          | ты                                   | Down          |
| Firmware Version: V2.03          | Automatic Detection ID CODE:         |               |
| SWJ Port: JTAG -                 | C Manual Configuration Device Name:  |               |
| Max Clock: 1MHz 💌                | Add Delete Update IR len:            | AP: 0x00      |
| Debug<br>Connect & Reset Options | Cache Options Download               | d Options     |
| Connect: Normal 🗨 Reset:         | utodetect 💌 🗹 Cache Code 🗌 Verify    | Code Download |
| Reset after Connect              | IV Cache Memory   Down               | load to Hash  |
| Log Debug Accesses               |                                      |               |
| [                                | OK Cancel                            | Help          |

图 1-6 配置 JTAG 调试接口类型

- SW 调试接口

如果配置为 SW 调试接口,如图 1-7 所示。

| 图 1-7 配置 SW | 调试接口类型 |
|-------------|--------|
|-------------|--------|

| Cortex-M Target Driver Setup                                                                                                    | that [1000 ] and [Long Manage [Millions]]                            | ×              |
|----------------------------------------------------------------------------------------------------|----------------------------------------------------------------------|----------------|
| Debug Trace Flash Download                                                                                                    |                                                                      |                |
| ULINK USB - JTAG/SW Adapter<br>Serial No: Any                                                                                              | SW Device                                                            | Move<br>Up     |
| Device Family: Cortex-M<br>Firmware Version: V2.03                                                                                         | Automatic Detection ID CODE:     Manual Configuration Device Name:   | Down           |
| Max Clock: 1MHz                                                                                                    | Add Delete Update AP                                                 | : 0x00         |
| Debug         Connect & Reset Options         Connect:       Normal         ✓       Reset after Connect         ✓       Log Debug Accesses | t: Autodetect  Cache Options Code Code Code Code Code Code Code Code | wnload<br>Iash |
|                                                                                                    | OK Cancel                                                            | Help           |

### 配置 Flash 选项

如果需要在线调试,请不要选择"Update Target before Debugging"选项, 如图 1-8 所示。

|                   |                                                                    | x |
|-------------------|--------------------------------------------------------------------|---|
| options for far   |                                                                    |   |
| Device   Target   | Output   Listing   User   C/C++   Asm   Linker   Debug   Utilities |   |
| Configure Flash I | Menu Command                                                       | ٦ |
| Use Target I      | Driver for Flash Programming                                       |   |
|                   | - Use Debug Driver Settings Update Target before Debugging         |   |
| Init File:        | Edit                                                               |   |
| O Use Externa     | al Tool for Flash Programming                                      |   |
| Command:          |                                                                    |   |
| Arguments:        |                                                                    |   |
| Γ                 | Run Independent                                                    |   |
| Configure Image   | File Processing (FCARM):                                           |   |
| Output File:      | Add Output File to Group:                                          |   |
|                   | STARTUP                                                            |   |
| Image Files Roo   | ot Folder: 🗌 🗖 Generate Listing                                    |   |
|                   |                                                                    |   |
|                   | OK Cancel Defaults Help                                            |   |
|                   |                                                                    |   |

### 图 1-8 配置 Flash 选项

### 配置调试初始化文件

如果选择片外 SPI-Flash 下载方式,在线调试时需要加载调试初始化文件, "Initialization File"选项中选择加载初始化文件 ext\_debug.ini,如图 1-9 所示。

| 🕼 Options for Target 'led'                                                           |                                               |  |  |  |
|--------------------------------------------------------------------------------------|-----------------------------------------------|--|--|--|
| Device   Target   Output   Listing   User   C/C++   Asm   Linker   Debug   Jtilities |                                               |  |  |  |
| O Use Simulator with restrictions Settings                                           |                                               |  |  |  |
| ✓ Load Application at Startup ✓ Run to main()                                        | ☑ Load Application at Startup ☑ Run to main() |  |  |  |
| Initialization File:                                                                 | Initialization File:                          |  |  |  |
| Edit                                                                                 | .\ext_debug.ini Edit                          |  |  |  |
| Restore Debug Session Settings                                                       | Restore Debug Session Settings                |  |  |  |
| I Breakpoints I Toolbox I Breakpoints I Toolbox                                      |                                               |  |  |  |
| Vatch Windows & Performance Analyzer                                                 | Watch Windows                                 |  |  |  |
| I Memory Display I System Viewer I Memory Display I System Viewer                    |                                               |  |  |  |
| CPU DLL: Parameter:                                                                  | Driver DLL: Parameter:                        |  |  |  |
| SARMCM3.DLL SARMCM3.DLL                                                              |                                               |  |  |  |
| Dialog DLL: Parameter: Dialog DLL: Parameter:                                        |                                               |  |  |  |
| DARMCM1.DLL PCM1                                                                     | TARMCM1.DLL pCM1                              |  |  |  |
| Manage Component Viewer Description Files                                            |                                               |  |  |  |
| OK Cancel Defaults Help                                                              |                                               |  |  |  |

### 图 1-9 配置调试初始化文件

### 1.2.3 编译

完成代码编写和工程配置后,编译输出 BIN 格式文件和四个十六进制格式文件 itcm0、itcm1、itcm2 和 itcm3,如图 1-10 所示。

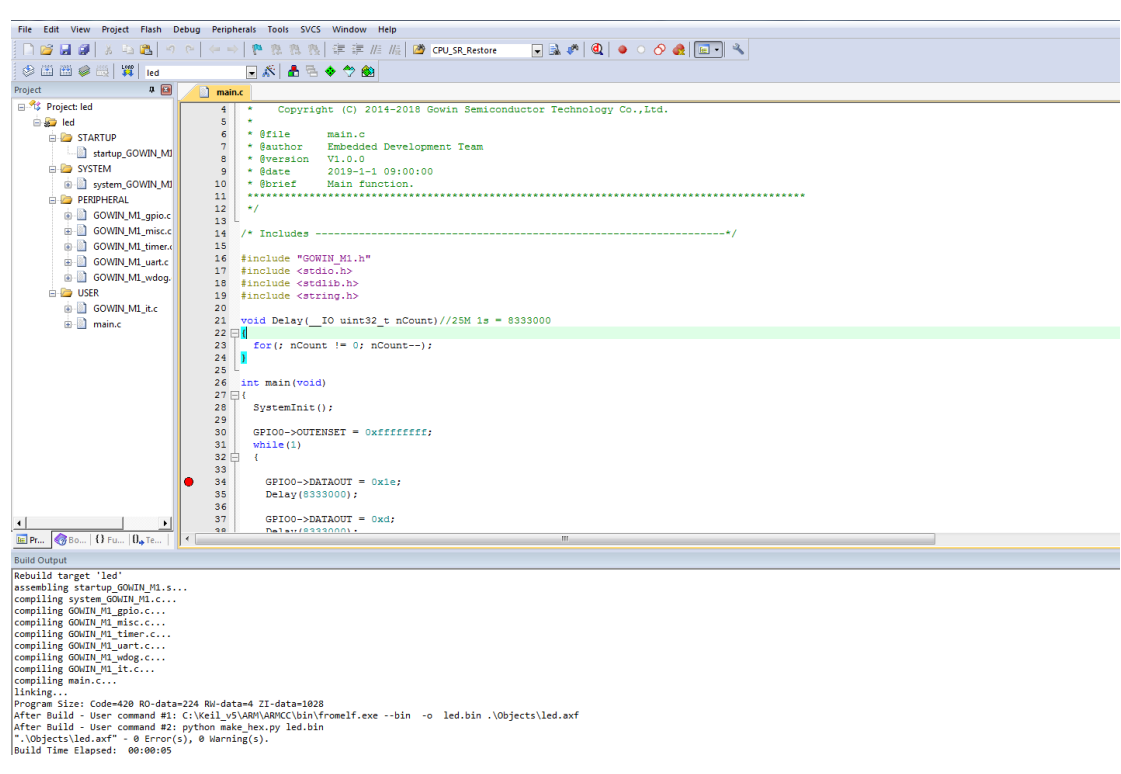

#### 图 1-10 工程编译

### 1.2.4 软件调试

完成硬件设计输出和软件编程设计输出的下载后,如果用户软件设计出现问题,可以连接 U-LINK 或 J-LINK 仿真器在线调试。用户可以下载、调试软件,无需重新编译硬件设计。

1. 连接仿真器

按照硬件设计中约束到 FPGA IO 的 Debug Access Port 的位置,连接 J-LINK 或 U-LINK。

以参考设计和 DK-START-GW2A18 V2.0 开发板为例,连接方式如图 1-11 所示。

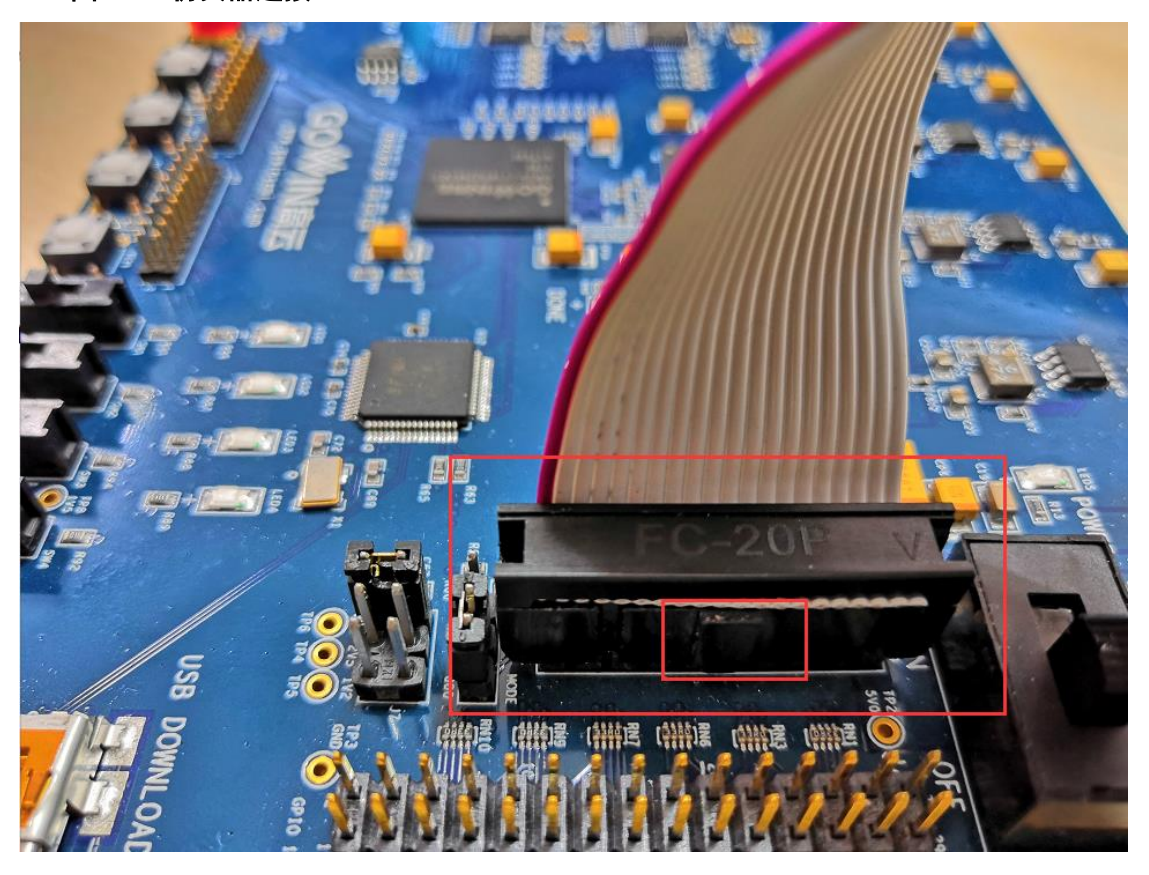

图 1-11 仿真器连接

2. 启动调试

连接 U-LINK 或 J-LINK 仿真器,选择工具栏 Debug 按钮,开始调试, 如图 1-12 所示。

| File Edit View Project Elash                                                                                                    | Debug Peripherals Tools SVCS Window Help                                                                                                    |
|----------------------------------------------------------------------------------------------------|----------------------------------------------------------------------------------------------------|
|                                                                                                    | 7 (~   ← →   ♥ № № №   ≇ # <i>     </i>                                                                                                    |
| 0 9 9 9 9 1 1 1 1 1 1 1 1 1 1 1 1 1 1 1                                                                                                    |                                                                                                    |
| Registers 🛛 🖡 📔                                                                                                    |                                                                                                    |
| Register Value                                                                                                    | 0x000004A2 0000 MOVS r0,r0                                                                                                    |
| - Core                                                                                                    | 23: SystemInit();                                                                                                    |
| b0         0-0-01170740           H1         0-20000270           H2         0-22000270           H4         0-0000000           H5         0-20000270           H4         0-0000000           H5         0-20000270           H6         0-20000270           H5         0-20000270           H6         0-20000270           H7         0-20000270           H8         0-20000270           H8         0-20000270           H1         0-20000500           H1         0-20000570           H14         0-20000570           H15         0-20000570           H14         0-20000570           H15         0-20000570           H16         0-20000570           H17         0-20000570           H18         0-20000570           H19         0-20000570           H19         0-20000570           H19         0-20000570           H9         Thread           M0-0         Thread           M0-0         Thread           M0-0         Thread           State         1050010500           Sec | <pre>24:<br/>0x0000044 F7FFFEDC BL.W SystemInit (0x00000460)<br/>25: Lcd Pin_Config():<br/>26: Voc00048 F7FFFES2 BL.W Lcd Pin_Config (0x0000350)<br/>*<br/>*<br/>*<br/>*<br/>*<br/>*<br/>*<br/>*<br/>*<br/>*</pre> |
|                                                                                                    | <pre>28 Lod Write_String(" * Gowin GWINS-2C * ",0);<br/>29 Lod_Write_String(" Hello World!",1);<br/>30 while(1);<br/>32 }</pre>                                                                                    |
|                                                                                                    | 33 L                                                                                                    |
| 🖻 Project 🛛 🧱 Registers                                                                                                    | € [                                                                                                    |
| Command                                                                                                    | a 🖪 Call Stack + Locals                                                                                                    |
| Load "D:\\user-bak\\Users                                                                                                    | \\root\\Desktop\\type_c\\1ns_2c\\Examples\\KEIL\\LCD-Display\\1cd\\PROJECT\\0 ^ Name Location/ Type                                                                                                    |
|                                                                                                    | ● m 0x00000000 int f0                                                                                                    |

### 图 1-12 启动调试

### 1.3 参考设计

Gowin\_EMPU\_M1 支持 ARM Keil MDK 软件环境的参考设计: Gowin\_EMPU\_M1\ref\_design\MCU\_RefDesign\Keil\_RefDesign

# $2_{\text{GOWIN MCU Designer}}$

### 2.1 软件安装与配置

GOWIN MCU Designer 软件安装与配置,请参考 <u>SUG549</u>, GOWIN MCU Designer 用户指南。

### 2.2 工程模板

2.2.1 工程创建

### 创建工程

选择菜单栏 File 中的 New 下的 C Project,如图 2-1 所示。

- 1. 建立项目名称
- 2. 选择项目类型 Empty Project
- 3. 选择工具链 ARM Cross GCC

### 图 2-1 新建工程

| 🐝 C Project                                    |                                         |
|------------------------------------------------|-----------------------------------------|
| C Project<br>Create C project of selected type |                                         |
| Project name: led_cm1                          |                                         |
| ✓ Use <u>d</u> efault location                 |                                         |
| Location: D:\GOWIN_MCU_Designer\wor            | kspace\led_cm1 Browse                   |
| Choose file s <u>y</u> stem: default 💌         | ]                                       |
| Project type:                                  | Toolchains:                             |
| 🔺 🚘 Executable                                 | ARM Cross GCC                           |
| Empty Project                                  | MinGW GCC                               |
| Hello World ARM C Project                      | RISC-V Cross GCC                        |
| Hello World RISC-V C Project                   |                                         |
| Hello World ANSI C Project                     |                                         |
| Shared Library                                 |                                         |
| Static Library                                 |                                         |
| Makefile project                               |                                         |
| ۰ III ا                                        |                                         |
| Show project types and toolchains only         | y if they are supported on the platform |

### 选择平台配置类型

选择平台配置类型 Debug 和 Release,如图 2-2 所示。

#### 图 2-2 选择平台配置类型

| 🖗 C Project                                                              |                            |
|--------------------------------------------------------------------------|----------------------------|
| Select Configurations                                                    |                            |
| Select platforms and configurations you wish to deploy on                |                            |
| Project type: Executable<br>Toolchains: ARM Cross GCC<br>Configurations: |                            |
| <ul> <li>✓ Some Debug</li> <li>✓ Some Release</li> </ul>                 | Select all<br>Deselect all |
|                                                                          | Advanced settings          |

### 选择编译工具链和路径

选择交叉编译工具链 arm-none-eabi-gcc 和其所在路径,如图 2-3 所示。

#### 图 2-3 选择编译工具链和路径

| 🙀 C Project     |                                                      | - • •  |
|-----------------|------------------------------------------------------|--------|
| GNU ARM Cross   | Toolchain<br>ain and configure path                  |        |
| Toolchain name: | GNU MCU Eclipse ARM Embedded GCC (arm-none-eabi-gcc) | •      |
| Toolchain path: | D:\GOWIN_MCU_Designer\toolchain\ARM_toolchain\bin    | Browse |
|                 |                                                      |        |
|                 |                                                      |        |
|                 |                                                      |        |
|                 |                                                      |        |

### 导入软件设计

完成新建工程后,选择工作空间 workspace 下新建的项目工程,导入软件编程设计。

以 GNU\_RefDesign 参考设计为例,软件编程设计目录及代码如下所示。

- CORE: ARM Cortex-M1 内核定义
- PERIPHERAL: 外设驱动库
- **STARTUP**: 引导启动文件
- SYSTEM: 寄存器定义、系统初始化和系统时钟定义
- USER: 用户设计
- GOWIN\_M1\_flash.ld: GNU 工具链的 Flash 链接脚本

### 2.2.2 工程配置

GOWIN MCU Designer 中,选择当前工程,右键选择 Properties,选择 选项卡 C/C++ Build,选择 Setting 选项,配置工程参数选项。

### 配置 Target Processor

选择 Target Processor, 配置 ARM family 为 cortex-m1, 如图 2-4 所示。

### 图 2-4 配置 Target Processor

| S Tool Settings S Toolchains Devices | 🎤 Build Steps  🚇                    | Build Artifact 🗟 Binary Pa 🛨 |  |
|--------------------------------------|-------------------------------------|------------------------------|--|
| 🖄 Target Processor                   | ARM family                          | cortex-m1                    |  |
| 🖉 Optimization<br>🎘 Warnings         | Architecture                        | Toolchain default            |  |
| 🖉 Debugging                          | Instruction set                     | Thumb (-mthumb)              |  |
| Cross ARM GNU Assembler              | Thumb interwork (-mthumb-interwork) |                              |  |
| 🐸 Preprocessor<br>灅 Includes         | Endianness                          | Toolchain default            |  |
| 🖄 Warnings                           | Float ABI                           | Toolchain default            |  |
| Miscellaneous ARM C Compiler         | FPU Type                            | Toolchain default            |  |
| 🖄 Preprocessor                       | Unaligned access                    | Toolchain default            |  |
| 🖄 Includes<br>🎽 Optimization         | AArch64 family                      | Generic (-mcpu=generic)      |  |
| 🖄 Warnings                           | Feature crc                         | Toolchain default            |  |
| Miscellaneous Scross ARM C Linker    | Feature crypto                      | Toolchain default            |  |
| 🖄 General                            | Feature fp                          | Toolchain default            |  |
| 🖄 Libraries<br>🎽 Miscellaneous       | Feature simd                        | Enabled (+simd)              |  |
| a 🛞 Cross ARM GNU Create Flash Image | Code model                          | Small (-mcmodel=small)       |  |
| 🖄 General                            | Strict align (-mstrict-align)       |                              |  |
| Cross ARM GNU Print Size General     | Other target flags                  |                              |  |

### 配置 Cross ARM GNU Assembler Preprocessor

选择 Cross ARM GNU Assembler 下的 Preprocessor 选项, 配置汇编宏 定义\_\_\_STARTUP\_CLEAR\_BSS, 如图 2-5 所示。

| Tool Settings | 🛞 Toolchains    | Devices  | 🎤 Build Steps  | 🚇 Build Artifact    | 🗟 Binary Pa 🕚  |
|---------------|-----------------|----------|----------------|---------------------|----------------|
| p Target Pi   | rocessor        |          | Use preproce   | essor               |                |
| 🖄 Optimiza    | tion            |          | Do not searc   | h system directorie | es (-nostdinc) |
| 🖄 Warnings    | 5               |          | Preprocess o   | nly (-E)            |                |
| 🖄 Debuggi     | ng              |          | Defined symbol | ols (-D)            | े 🔊 🧟 है। स    |
| 🔺 🛞 Cross AR  | M GNU Assemb    | er       |                |                     |                |
| 🖄 Prepr       | ocessor         |          | STARTUP_CLE    | AR_BSS              |                |
| 🖄 Incluc      | les             |          |                |                     |                |
| 🖄 Warn        | ings            |          |                |                     |                |
| 🖄 Misce       | llaneous        |          |                |                     |                |
| 4 🛞 Cross AR  | M C Compiler    |          |                |                     |                |
| 🖄 Prepr       | ocessor         |          |                |                     |                |
| 🖄 Includ      | les             |          |                |                     |                |
| 🖄 Optin       | nization        |          |                |                     |                |
| 🖄 Warn        | ings            |          |                |                     |                |
| └ 配置(         | <br>Cross ARM C | Compiler | Includes       |                     | I              |

选择 Cross ARM C Compiler 下的 Includes 选项,配置 C 头文件路径, 如图 2-6 所示。

以 GNU\_RefDesign 参考设计为例,头文件路径配置如下所示。

"\${workspace\_loc:/\${ProjName}/CORE}"

"\${workspace\_loc:/\${ProjName}/PERIPHERAL/inc}"

"\${workspace\_loc:/\${ProjName}/SYSTEM}"

"\${workspace\_loc:/\${ProjName}/USER}"

图 2-6 配置 Cross ARM C Compiler Includes

| 🛞 Tool Settings 🛞 Toolchains 📕 Devices                                                                                           | 🎤 Build Steps  🙅 Build Artifact  🗟 Binary Pa 🔹 🔸            |
|----------------------------------------------------------------------------------------------------|-------------------------------------------------------------|
| <ul> <li>Target Processor</li> <li>Optimization</li> <li>Warnings</li> <li>Debugging</li> <li>Cross ARM GNU Assembler</li> </ul> | Include paths (-I)<br>* * * * * * * * * * * * * * * * * * * |
| <ul> <li>Preprocessor</li> <li>Includes</li> <li>Warnings</li> <li>Miscellaneous</li> <li>Cross ARM C Compiler</li> </ul>        |                                                             |
| Includes     Optimization     Werninge                                                                                           | Include system paths (-isystem) 🛛 👻 🛞                       |

图 2-5 配置 Cross ARM GNU Assembler Preprocessor

### 配置 Cross ARM C Linker

选择 Cross ARM C Linker 下的 General 选项, 配置 Flash 链接脚本 GOWIN\_M1\_flash.ld, 如图 2-7 所示。

以 GNU\_RefDesign 参考设计为例, Flash 链接脚本如下所示。

"\${workspace\_loc:/\${ProjName}/GOWIN\_M1\_flash.ld}"

如果 Gowin\_EMPU\_M1 软件编程设计使用片外 SPI-Flash 下载启动方 式,请在 GOWIN\_M1\_flash.ld 中修改 Flash 起始地址"FLASH ORIGIN"为 0x00000400。

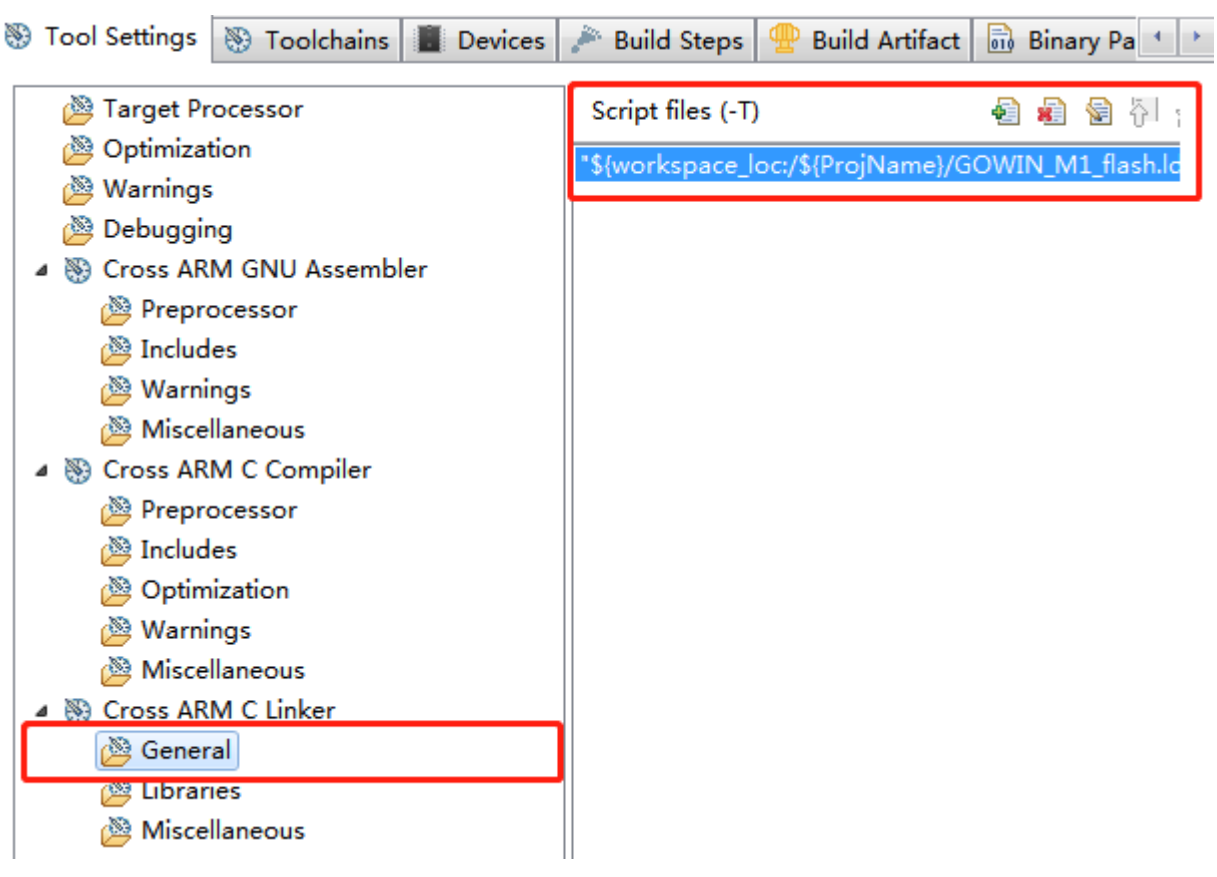

### 图 2-7 配置 Cross ARM C Linker

### 配置 Cross ARM GNU Create Flash Image

选择 Cross ARM GNU Create Flash Image 中的 General 选项,配置 Gowin\_EMPU\_M1 输出文件格式为 RAW binary,如图 2-8 所示。

| 🛞 Tool Settings 🛞 Toolchains 🔳 Devices | 🎤 Build Steps 🚇 Build Artifact 🗟 Binary Pa 💶 |
|----------------------------------------|----------------------------------------------|
| Target Processor                       | Output file format (-O) Raw binary           |
| Warrings                               | Section: -j .text                            |
| Warnings Debugging                     | 🔲 Section: -j .data                          |
| Cross ARM GNU Assembler                | Other sections (-j) 🗿 👔 🙀                    |
| Preprocessor                           |                                              |
| Includes                               |                                              |
| 🖉 Warnings                             |                                              |
| Miscellaneous                          |                                              |
| Cross ARM C Compiler                   |                                              |
| 🖄 Preprocessor                         |                                              |
| 🖄 Includes                             |                                              |
| 🖄 Optimization                         |                                              |
| 🖄 Warnings                             |                                              |
| 🖄 Miscellaneous                        |                                              |
| Cross ARM C Linker                     |                                              |
| 🖄 General                              |                                              |
| 🖉 Libraries                            |                                              |
|                                        |                                              |
| Cross AKM GNU Create Flash Image       |                                              |
|                                        | J                                            |
|                                        | 11                                           |

### 图 2-8 配置 Cross ARM GNU Create Flash Image

### 配置 Devices

选择 Devices 选项卡,选择器件 ARM Cortex M1 "ARMCM1",如图 2-9 所示。

### 图 2-9 配置 Devices

| Tool Sett        | ings 🛞 Toolchains      | 📕 Devices 🎤 Build Steps  😤 Build Artifact | 🗟 Binary Pa |
|------------------|------------------------|-------------------------------------------|-------------|
| Device sel       | ection (Used by debug. | Not yet used during build!)               |             |
| Name             |                        | Details                                   |             |
| ⊳                | ARM Cortex A5          | Family (2048 kB RAM, 2048 kB ROM)         |             |
| ⊳                | ARM Cortex A7          | Family (2048 kB RAM, 2048 kB ROM)         |             |
| ⊳                | ARM Cortex A9          | Family (2048 kB RAM, 2048 kB ROM)         | :           |
| ⊳                | ARM Cortex M0          | Family (128 kB RAM, 256 kB ROM)           |             |
| $\triangleright$ | ARM Cortex M0 plus     | Family (128 kB RAM, 256 kB ROM)           |             |
| 4                | ARM Cortex M1          | Family (128 kB RAM, 256 kB ROM)           |             |
|                  | ARMCM1                 | Device (Cortex-M1, Rev r1p0, 10 MHz)      |             |
|                  | ARM Cortex M23         | Family (256 kB RAM, 4096 kB ROM)          |             |

### 2.2.3 编译

完成工程配置和代码编写后,编译工程,选择工具栏编译按钮,开始编译。

### 2.2.4 调试

### 配置调试选项

1. 选择菜单栏 Run 中的 Debug Configurations 下的 GDB SEGGER J-Link Debugging 选项卡, 右键选择 New, 建立工程的调试配置选项, 如图 2-10 所示。

图 2-10 建立调试配置选项

🐝 Debug Configurations

Create, manage, and run configurations

| type filter text            |
|-----------------------------|
| C/C++ Application           |
| C/C++ Attach to Application |
| C/C++ Postmortem Debugger   |
| C/C++ Remote Application    |
| C GDB Hardware Debugging    |
| C GDB OpenOCD Debugging     |
| C GDB PyOCD Debugging       |
| C GDB QEMU Debugging        |
|                             |
| Launch Group                |
| Duplicate                   |
| 💥 Delete                    |
|                             |

2. 选择 Main 选项卡, 配置输出文件路径, 如图 2-11 所示。

### 图 2-11 配置 Image 路径

| ₩ Debug Configurations                                                                                                    |                                                                                                    |
|----------------------------------------------------------------------------------------------------|----------------------------------------------------------------------------------------------------|
| Create, manage, and run configurations                                                                                                    |                                                                                                    |
| 😣 [Debugger]: Device name?                                                                                                    |                                                                                                    |
| Image: Second Second Secon | Name: cm1_led Debug<br>Main Debugger Startup Source<br>Project:<br>cm1_led<br>C/C++ Application:<br>Debug\cm1_led.elf<br>Build (if required) before launching<br>Build Configuration: Select Automatically<br>© Enable auto build<br>@ Use workspace settings |

- 3. 选择 Debugger 选项卡, 配置 Debugger 器件名称为 Cortex-M1, 调试接口为 JTAG 或 Serial Wire, 如图 2-12 所示。
  - Device Name, Cortex-M1
  - Interface, JTAG 或 SWD
  - Endianness, Little
  - Connection, USB

### 图 2-12 配置 Debugger

| J-Link GDB Server S | Setup                                                          |                             |                    |                        |                  |                           |                |
|---------------------|----------------------------------------------------------------|-----------------------------|--------------------|------------------------|------------------|---------------------------|----------------|
| Start the J-Link    | GDB server                                                     | locally                     |                    | Co                     | onnect to runnir | ng target                 |                |
| Executable path:    | \${jlink_pat                                                   | k_path}/\${jlink_gdbserver} |                    |                        |                  |                           | Variables      |
| Actual executable:  | C:/Program Files (x86)/SEGGER/JLink_V632i/JLinkGDBServerCL.exe |                             |                    |                        |                  |                           |                |
|                     | (to change                                                     | it use the glob             | al or <u>works</u> | pace pref              | ferences pages   | or the <u>project</u> pro | perties page   |
| Device name:        | Cortex-M1                                                      |                             |                    | Supported device names |                  |                           |                |
| Endianness:         | Little                                                         | 🔘 Big                       |                    |                        |                  |                           |                |
| Connection:         | OSB                                                            | O IP                        |                    |                        | (USB se          | rial or IP name/ad        | dress)         |
| Interface:          | ⊘ SWD                                                          | JTAG                        |                    |                        |                  |                           |                |
| Initial speed:      | O Auto                                                         | O Adaptive                  | Fixed              | 1000                   | kHz              |                           |                |
| GDB port:           | 2331                                                           |                             |                    |                        |                  |                           |                |
| SWO port:           | 2332                                                           | 1                           |                    | V                      | erify download:  | s 🔽 Initialize regi       | sters on start |
| Telnet port:        | 2333                                                           |                             |                    | V Lo                   | ocal host only   | 🔲 Silent                  |                |
| Log file:           |                                                                |                             |                    |                        | -                |                           | Browse         |
| Other options:      | -singlerun                                                     | -strict -timeou             | t 0 -nogui         |                        |                  |                           |                |

### 调试

连接 J-LINK 仿真器与开发板,选择工具栏 Debug 按钮,开始调试,如

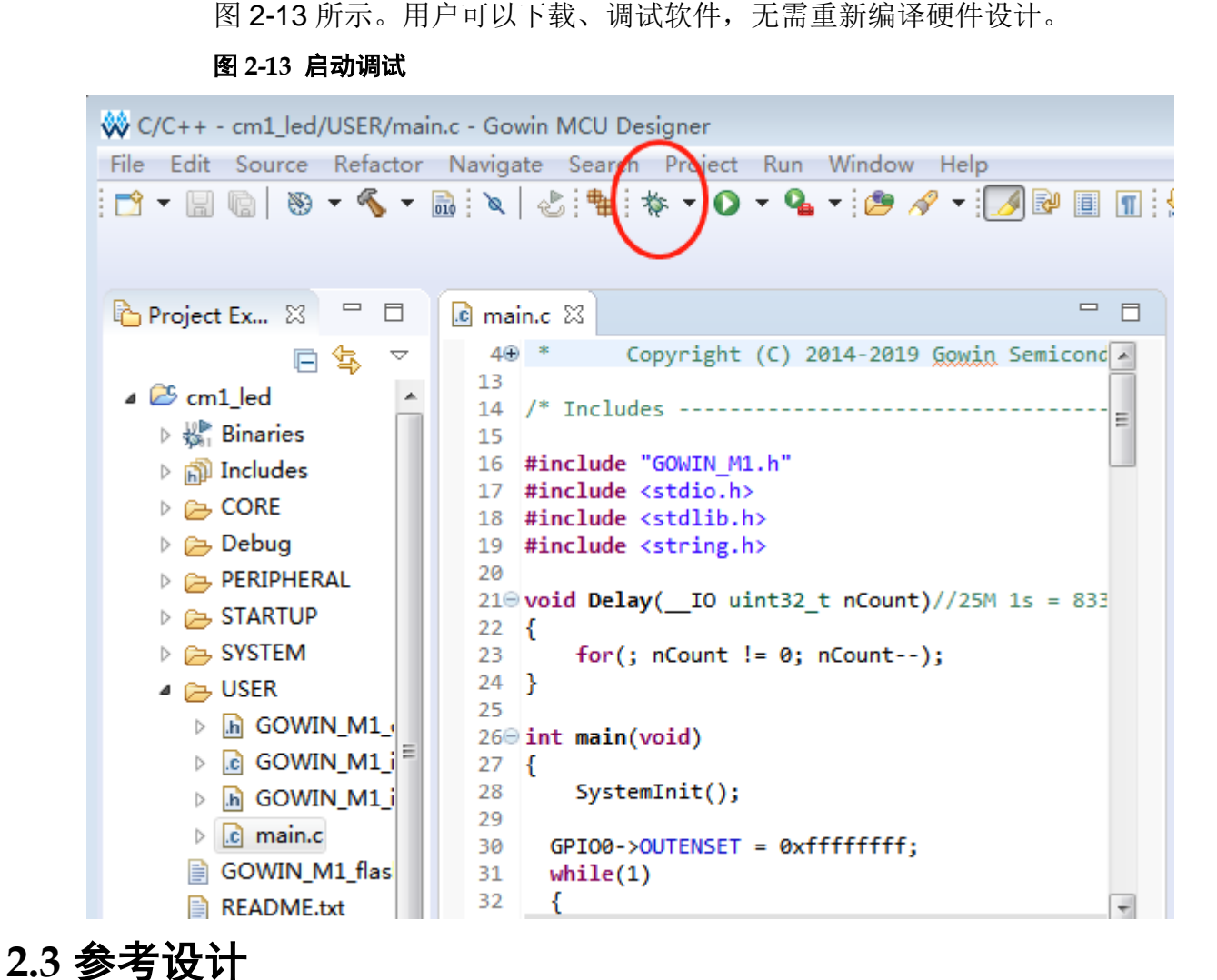

Gowin\_EMPU\_M1 支持 GOWIN MCU Designer 软件环境的参考设计: Gowin\_MCU\_M1\ref\_design\MCU\_RefDesign\GNU\_RefDesign

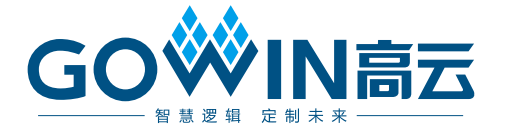